# **WVAHealth**

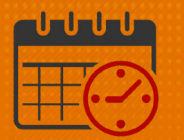

#### Creating a Hyperfind Query using Reports To

Reports to is a way to create a Hyperfind Query to list team members who report to a specific manager/assistant manager or supervisor in Kronos. The *Reports to* imports to Kronos from Workday.

#### To create a Hyperfind Query using Reports To:

• From the *Schedule Planner* or *Schedules*, select the dropdown arrow beside the default location

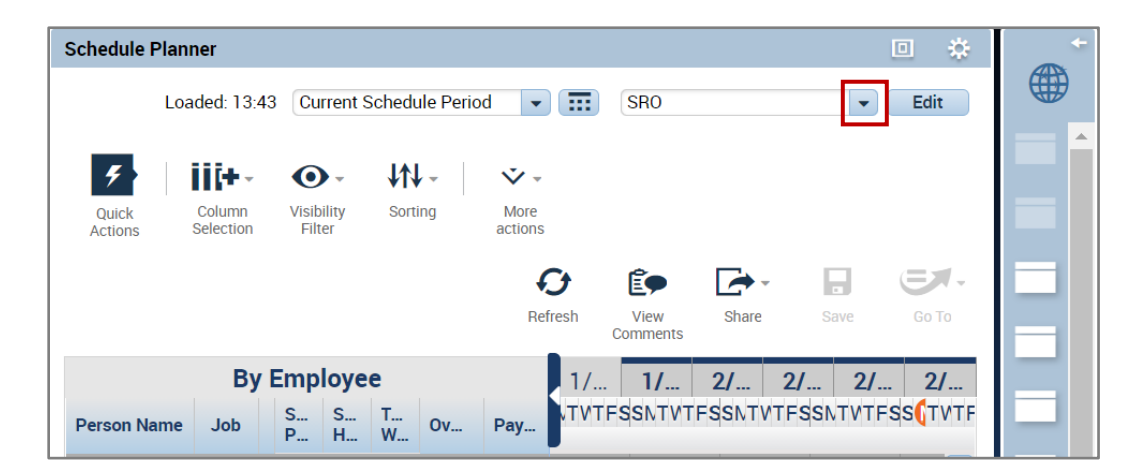

• Select Edit Ad Hoc at the bottom of the list

## **WVAHealth**

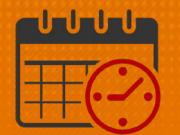

| Current Schee | dule Period   | SRO                                 | - Edit          |
|---------------|---------------|-------------------------------------|-----------------|
|               |               | Locations (3)                       |                 |
| <b>⊙</b> - ↓  | N -           | <ul> <li>Hyperfinds (46)</li> </ul> |                 |
| /isibility So | rting         | Ad Hoc                              |                 |
| Filter        |               | _ All Home                          |                 |
|               |               | 06-Non Exempt                       |                 |
|               |               | 07 Non Exempt                       | Go To           |
|               |               | 07 Non Exempt 1                     |                 |
| nplovee       |               | 08 Non Exempt                       |                 |
| S T           |               | 09 Non Exempt                       | <b>FSS</b> TVTF |
| H W OV        | 10 Non Exempt |                                     |                 |
|               |               | New                                 | 7366773         |
| i 1           |               | Edit Ad Hoc                         |                 |

- From Select Conditions Filter
  - o Expand the Process Manager filter near the bottom of the list
  - Select Reports To

| HYP     |                                       | S |        |  |  |
|---------|---------------------------------------|---|--------|--|--|
| Visibil | ity Ad Hoc                            |   | -      |  |  |
|         | Select Conditions                     |   | Asseml |  |  |
| Filte   | r                                     |   |        |  |  |
| +       | General Information                   |   |        |  |  |
| +       | Timekeeper                            |   |        |  |  |
| +       | Time Management                       |   |        |  |  |
| +       | Biometrics                            |   |        |  |  |
| +       | Scheduling                            |   |        |  |  |
| +       | Workforce Scheduler                   |   |        |  |  |
| +       | Attendance                            |   |        |  |  |
| +       | Accruals                              |   |        |  |  |
| +       | Leave                                 |   |        |  |  |
| +       | User Information                      |   |        |  |  |
| +       | Role - Timekeeper                     |   |        |  |  |
| -       | Process Manager                       |   |        |  |  |
| +       | Profiles<br>Reports To<br>TeleTime IP |   |        |  |  |

• Scroll to find the manager in the Reports To list and Highlight Reports To

## **WVAHealth**

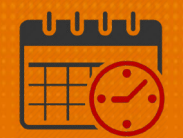

|                      | Select Conditions                                                                                          | Assemble Query | Test                                                                        |
|----------------------|----------------------------------------------------------------------------------------------------|----------------|-----------------------------------------------------------------------------|
| Filte<br>+<br>+<br>+ | Select Conditions<br>r<br>General Information<br>Timekeeper<br>Time Management<br>Biometrics<br>Scheduling | Assemble Query | Test REPORTS TO Include C Exclude people who meet this condition Reports To |
| +<br>+<br>+<br>+     | Workforce Scheduler<br>Attendance<br>Accruals<br>Leave<br>User Information                                 |                |                                                                             |
|                      | Process Manager<br>Profiles<br>Reports To<br>TeleTime IP                                                   | ŀ              |                                                                             |

• Click Add to make the Reports To (manager) as condition for the Hyperfind

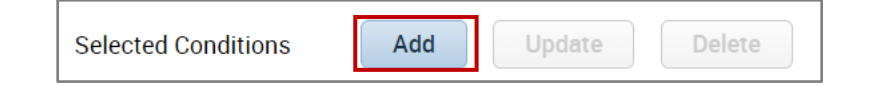

• The manager's name is listed in the list of *conditions* to build the *Hyperfind query* 

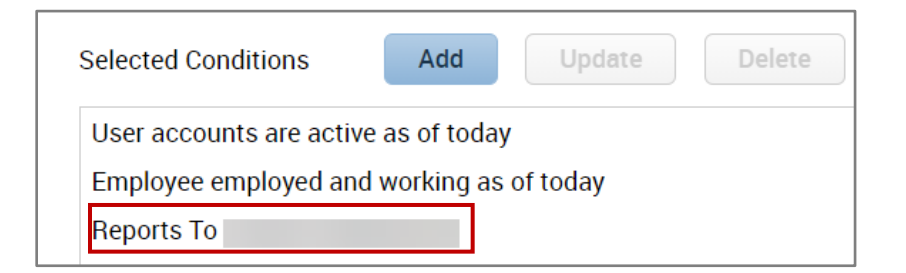

• *Test* the Hyperfind Query to see if the correct team members are included

| Select      | t Conditions      | Assemble Query | Test |
|-------------|-------------------|----------------|------|
| Time Period | Current Pay Perio | bd             | -    |
|             |                   | Name           | 2    |
|             |                   |                |      |
|             |                   |                |      |
|             |                   |                |      |

- If the list of team members is correct, complete the following fields:
- For *Visibility*, click the dropdown and choose *Personal*

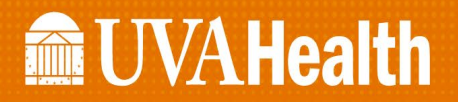

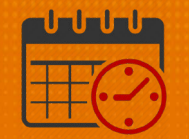

• For *Query Name*, choose a name that would help identify the hyperfind contains the direct reports of manager XXX

| HYPERFI      | IND QUERIES          |                         |             |                                  |
|--------------|----------------------|-------------------------|-------------|----------------------------------|
| Visibility P | ersonal 🗸            | Query Name * Reports to | Description | SRO team members that reports to |
| Select       | t Conditions Assembl | e Query Test            |             |                                  |
| Time Period  | Current Pay Period   | •                       |             |                                  |
|              |                      | Name                    |             | bi                               |

o Click Save As

| Cancel | Refresh | Save As | Save |
|--------|---------|---------|------|
|        |         |         |      |

**Note:** If it is beneficial for the *Hyperfind* to be listed the top of the *Hyperfind* list, put an *asterisk* \* in front of the name in the query name.

| Locations (3)                 |   |
|-------------------------------|---|
| ▼ Hyperfinds (47)             |   |
| Ad Hoc                        |   |
| Reports to                    |   |
| Special_Term                  |   |
| SRO_IV Team                   |   |
| SRO HUCs 1.15.19              |   |
| SRO Patient Companion 1.15.19 |   |
| SRO PCA/PCT Group 1.15.19     |   |
| SRO Pool RN Group 1.15.19     | - |
| New                           |   |
| Edit Ad Hoc                   |   |

#### **Additional Questions?**

• Call the Help Desk at 434-924-5334 *OR* 

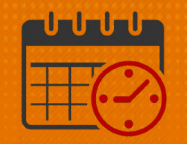

• Go to KNOWLEDGELINK and enter a ticket online

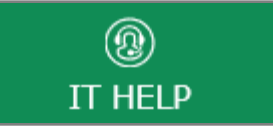

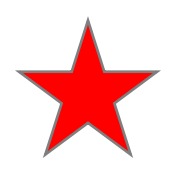

See job aid located on the Kronos Welcome Page titled: Submit a Help Desk Ticket On-line